Die von der ULB lizenzierten Produkte des IDW-Verlages sind im Netz der Universität frei zugänglich.

Vor der Nutzung des Angebots ist eine persönliche Registrierung beim Anbieter notwendig.

Öffnen Sie dazu im Webbrowser die Seite

https://zugang.idw-verlag.de/widgetserver/headless/authenticate/login

und klicken Sie auf "Registrierung":

| IDW Online                                      | × +                                                                                                    |                                                                                                    |                                                    | -       |            | × |
|-------------------------------------------------|----------------------------------------------------------------------------------------------------|----------------------------------------------------------------------------------------------------|----------------------------------------------------|---------|------------|---|
| $\leftarrow \  \  \rightarrow \  \  \mathbf{G}$ | A https://zugang.idw-verlag.de/widgetserver/headless/auth                                                                                                    | enticate/login                                                                                                    | ☆                                                  |         | <u>+</u> ) | = |
|                                                 | IDW                                                                                                    |                                                                                                    |                                                    |         |            | Í |
|                                                 | POUR DE LA COMBH                                                                                                    |                                                                                                    |                                                    |         |            |   |
|                                                 |                                                                                                    |                                                                                                    |                                                    |         |            | ٦ |
|                                                 | Startseite > Login                                                                                                    |                                                                                                    |                                                    |         |            |   |
|                                                 | Willkommen in der IDW Bibliothek                                                                                                    |                                                                                                    |                                                    |         |            |   |
|                                                 | Wenn Sie sich noch nicht registriert haben, führen Sie bitte eine einmali                                                                                                    | e Erstregistrierung durch.                                                                                                 |                                                    |         |            |   |
|                                                 | Hinweis: Sie können die Produkte der IDW Bibliothek auch offline in Win<br>aus dem jeweiligen Store. Nach der Installation können Sie sich mit Ihre<br>Bibliothek offline nutzen. | idows, iOS oder <mark>Android</mark> nutzen. Installieren Sie hierzu<br>n Benutzernamen und Passwort zur Nutzung in der Aj | ı die IDW Bibliothek App<br>pp anmelden und die ID | o<br>DW |            |   |
|                                                 | Login                                                                                                    |                                                                                                    |                                                    |         |            |   |
|                                                 | Benutzername                                                                                                    |                                                                                                    |                                                    |         |            |   |
|                                                 | Passwort                                                                                                    |                                                                                                    |                                                    |         |            |   |
|                                                 |                                                                                                    |                                                                                                    |                                                    |         |            |   |
|                                                 | Login Registrierung Passwort vergessen                                                                                                    |                                                                                                    |                                                    |         |            |   |
|                                                 |                                                                                                    |                                                                                                    |                                                    |         |            |   |
|                                                 |                                                                                                    |                                                                                                    |                                                    |         |            |   |
|                                                 |                                                                                                    |                                                                                                    |                                                    |         |            |   |

Wählen Sie einen Benutzernamen und füllen Sie auch die weiteren Felder aus. Klicken Sie dann "Registrieren":

|              | IDW Online        | ×                                                         | +                                     |                                           |                              |                             |                        |                            |                            |                                                                                                    |       | -   |   | ×   |
|--------------|-------------------|-----------------------------------------------------------|---------------------------------------|-------------------------------------------|------------------------------|-----------------------------|------------------------|----------------------------|----------------------------|----------------------------------------------------------------------------------------------------|-------|-----|---|-----|
| $\leftarrow$ | $\rightarrow$ C ( | ධ                                                         | 08                                    | o→ https://                               | ugang.idw-                   | verlag.de/v                 | widgetserv             | ver/signup/                | 'new?retu                  | n_url=http%3A%2F%2Fzugang.idw-verlag.de%2Fwidgetserver%2F 🏠                                                                 | 0     | 9 👱 | ۲ | =   |
|              |                   | ID                                                        | W                                     |                                           |                              |                             |                        |                            |                            |                                                                                                    |       |     |   | Â   |
|              |                   | IDW VERLAG GMBH                                           |                                       |                                           |                              |                             |                        |                            |                            |                                                                                                    |       |     |   | al. |
|              |                   |                                                           |                                       |                                           |                              |                             |                        |                            |                            |                                                                                                    |       |     |   |     |
|              |                   | Startseite > Registrier                                   | ung                                   |                                           |                              |                             |                        |                            |                            |                                                                                                    |       |     |   |     |
|              |                   | Registrieru                                               | ng                                    |                                           |                              |                             |                        |                            |                            |                                                                                                    |       |     |   |     |
|              |                   | (and the general sector)                                  |                                       |                                           |                              |                             |                        |                            |                            | .uni-halle.de                                                                                                    |       |     |   |     |
|              |                   | Herr                                                      |                                       |                                           |                              |                             |                        |                            | •                          | •••••                                                                                                    |       |     |   |     |
|              |                   |                                                           |                                       |                                           |                              |                             |                        |                            |                            |                                                                                                    |       |     |   |     |
|              |                   | The second second                                         |                                       |                                           |                              |                             |                        |                            |                            | •••••                                                                                                    |       |     |   |     |
|              |                   |                                                           |                                       |                                           |                              |                             |                        |                            |                            |                                                                                                    |       |     |   |     |
|              |                   | Hiermit erkläre i<br>Newsletter infor<br>Sie können der V | ch mich d<br>miert zu v<br>/erarbeitu | amit einverst<br>verden.<br>Ing und Nutzu | anden, unter<br>ng Ihrer Dat | r der oben ;<br>ten für Zwe | genannte<br>ecke der W | en Adresse /<br>Verbung na | ' E-Mail-Ao<br>türlich jeo | iresse auch zukünftig über weitere Produkte der IDW Verlag GmbH per Print- oder E-<br>erzeit widersprechen.<br>Reefstrieren | Mail- |     |   |     |
|              |                   |                                                           |                                       |                                           |                              |                             |                        |                            |                            | in Sector 21                                                                                                    |       |     |   |     |
|              |                   |                                                           |                                       |                                           |                              |                             |                        |                            |                            |                                                                                                    |       |     |   |     |
|              |                   |                                                           |                                       |                                           |                              |                             |                        |                            |                            |                                                                                                    |       |     |   |     |

Es erscheint die Meldung, dass ein Bestätigungslink an die angegebene E-Mail-Adresse geschickt wurde. Bitte prüfen Sie Ihnen E-Mail-Posteingang, bis zum Eintreffen des Links können einige Minuten vergehen.

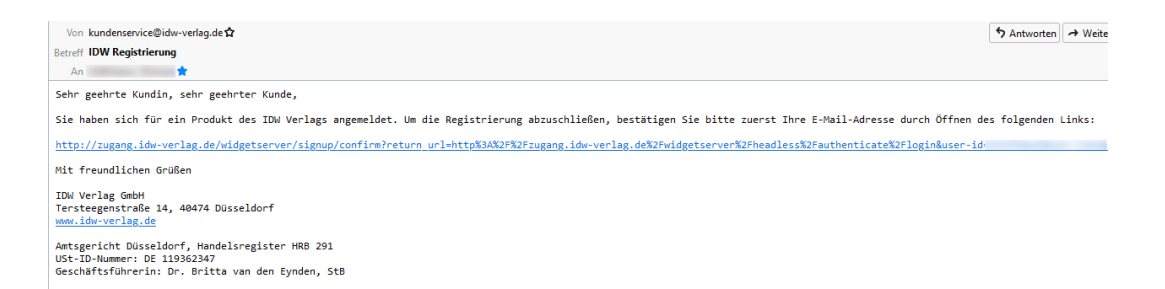

Klicken Sie auf den Link in der E-Mail, um den Registrierungsprozess abzuschließen:

|                              |                                                  |                                                  |                                 |                                    |                     | -   |   |
|------------------------------|--------------------------------------------------|--------------------------------------------------|---------------------------------|------------------------------------|---------------------|-----|---|
| IDW Online                   | × IDW Online                                     | × +                                              |                                 |                                    | -                   | ш   | × |
| $\leftarrow \rightarrow$ C C | O A https://                                     | /zugang.idw-verlag.de/widgetserver/signup/confir | n?return_url=http%3A%2F%2Fzugar | g.idw-verlag.de%2Fwidgetserver%2Fh | ☆ 🛛 🕹               | ٥ ک | ≡ |
|                              | W I DW                                           |                                                  |                                 |                                    |                     |     |   |
| IDW V                        | ERLAG GMBH                                       |                                                  |                                 |                                    |                     |     |   |
|                              |                                                  |                                                  |                                 |                                    |                     |     |   |
|                              |                                                  |                                                  |                                 |                                    |                     |     |   |
| Start                        | seite > Registrierung                            |                                                  |                                 |                                    |                     |     |   |
| Re                           | gistrierung                                      |                                                  |                                 |                                    |                     |     |   |
| Her                          | zlichen Glückwunsch! Sie h                       | naben den Registrierungsprozess erfolgre         | ich abgeschlossen!              |                                    |                     |     |   |
| W                            | eiter zum Login                                  |                                                  |                                 |                                    |                     |     |   |
|                              | ener zum zogin                                   |                                                  |                                 |                                    |                     |     |   |
|                              |                                                  |                                                  |                                 |                                    |                     |     |   |
|                              |                                                  |                                                  |                                 |                                    |                     |     |   |
|                              |                                                  |                                                  |                                 |                                    |                     |     |   |
|                              |                                                  |                                                  |                                 |                                    |                     |     |   |
|                              |                                                  |                                                  |                                 |                                    |                     |     |   |
|                              |                                                  |                                                  |                                 |                                    |                     |     |   |
|                              |                                                  |                                                  |                                 |                                    |                     |     |   |
|                              |                                                  |                                                  |                                 |                                    |                     |     |   |
| Ihr                          | Kontakt zu uns                                   |                                                  | ď                               | Impressum 🗹                        | Newsletter          |     |   |
| Wir                          | sind für Sie da von<br>bis Er 08:00 - 17:00 Libr | 0211 - 4561 222                                  | ď                               | AGB 🗹                              | IDW Verlag Webseite |     |   |
| - NO                         | 00 011 00.00 - 17.00 011                         | Schreefon venogae                                | ा ह<br>र                        | Nutzungsbedingungen                |                     |     |   |

Mit "Weiter zum Login" gelangen Sie jetzt auf die Anmeldeseite, wo Sie sich mit dem gewählten Anmeldenamen (nicht der E-Mail-Adresse!) und Passwort anmelden können.

| <ul> <li>C</li> <li>C</li></ul> | 0                                | () ≡ |  |  |  |  |  |  |  |  |  |
|----------------------------------------------------------------------------------------------------|----------------------------------|------|--|--|--|--|--|--|--|--|--|
| Service > Legn<br>MUIIkommen in der IDW Bibliothek<br>Wenn Sie sich noch nicht registriert haben, führen Sie bitte eine einmalige Erstregistrierung durch.<br>Hinweis: Sie können die Produkte der IDW Bibliothek auch offline in Windbwr. (So der Androd nutzen. Installeren Sie hierzu die IDW Bibliothek App<br>aus dem prevelgens fürstr. Auch der installation können Sie sich mit herm Benutzernamen und Paswort zur Nutzung in der App anmelden und die IDW                                                                                                    |                                  |      |  |  |  |  |  |  |  |  |  |
| Statuare > Lagen<br>Will kommen in der IDW Bibliothek<br>Wenn Sie sich noch nicht registriert haben, führen Sie bitte eine einmalige Erstregistrierung durch.<br>Hinweis: Sie können die Produkte der IDW Bibliothek auch offline in Windows, IOS oder Android nutzen. Installeren Sie hierzu die IDW Bibliothek App aus dem jeweilgen Stors: Ande der installation können Sie sich mit hirtem Benutzernamen und Passwort zur Nutzung in der App anmelden und die IDW                                                                                                    |                                  |      |  |  |  |  |  |  |  |  |  |
| Strevent > Lapes WIIIkommen in der IDW Bibliothek Wenn Sie sich noch nicht registriert haben, führen Sie bitte eine einmalige Entregistrierung durch. Hinnevie: Sie können die Produkte der IDW Bibliothek auch offline in Windows, José der Androd nutzen. Installieren Sie hierzu die IDW Bibliothek App aus dem jeweiligen Stors: Andr der installands nönnen Sie sich mit hem Benutzernanen und Passwort zur Nutzung in der App anmelden und die IDW                                                                                                    |                                  |      |  |  |  |  |  |  |  |  |  |
| Willkommen in der IDW Bibliothek<br>Wenn Sie sich noch nicht registriert haben, führen Sie bitte eine einmalige Entregistrierung durch.<br>Hinnweis: Sie können die Produkte der IDW Bibliothek auch offline in Windows, José Androd nutzen. Installeren Sie hierzu die IDW Bibliothek App<br>aus dem jeweiligen Stors- kont der installation können Sie sich mit hem Benutzernanen und Paswort zur Nutzung in der App anmelden und die IDW                                                                                                    |                                  |      |  |  |  |  |  |  |  |  |  |
| Wenn Sie sich noch nicht registriert haben, führen Sie bitte eine einmalige Erstregistrierung durch.<br>Hinweis: Sie können die Produkte der IDW Bibliothek auch offline in Windows. (So der Androd nutzen. Installeren Sie hierzu die IDW Bibliothek App<br>aus dem jeweiligen Stors: Ande der installation können Sie sich mit herm Benutzernamen und Paswort zur Nutzung in der App anmelden und die IDW                                                                                                    | Willkommen in der IDW Bibliothek |      |  |  |  |  |  |  |  |  |  |
| Hinweis: Sie können die Produkte der IDW Bibliothek auch offline in Windows, IOS oder Android nutzen. Installieren Sie hierzu die IDW Bibliothek App<br>aus dem jeweiligen Store. Nach der Installation können Sie sich mit Ihrem Benutzernamen und Passwort zur Nutzung in der App anmelden und die IDW                                                                                                    |                                  |      |  |  |  |  |  |  |  |  |  |
| Bibliothek offline nutzen.                                                                                                    |                                  |      |  |  |  |  |  |  |  |  |  |
| Login                                                                                                    |                                  |      |  |  |  |  |  |  |  |  |  |
|                                                                                                    |                                  |      |  |  |  |  |  |  |  |  |  |
|                                                                                                    |                                  |      |  |  |  |  |  |  |  |  |  |
| Login Registrierung Passwort vergessen                                                                                                    |                                  |      |  |  |  |  |  |  |  |  |  |
|                                                                                                    |                                  |      |  |  |  |  |  |  |  |  |  |
|                                                                                                    |                                  |      |  |  |  |  |  |  |  |  |  |
|                                                                                                    |                                  |      |  |  |  |  |  |  |  |  |  |
| Ihr Kentakt zu uns         off         Ingressum         off         Newsletter           Wir sind für Sie da von         0211 - 4561 222         off         AGB         off         Now Verlag Webseite           Mo bis Fr 08:00 - 17:00 Uhr         service@idw.verlag.de         off         Off         Now Verlag Webseite                                                                                                    |                                  |      |  |  |  |  |  |  |  |  |  |

Nach erfolgreicher Anmeldung erscheint "Meine Bibliothek" mit den lizenzierten Produkten.